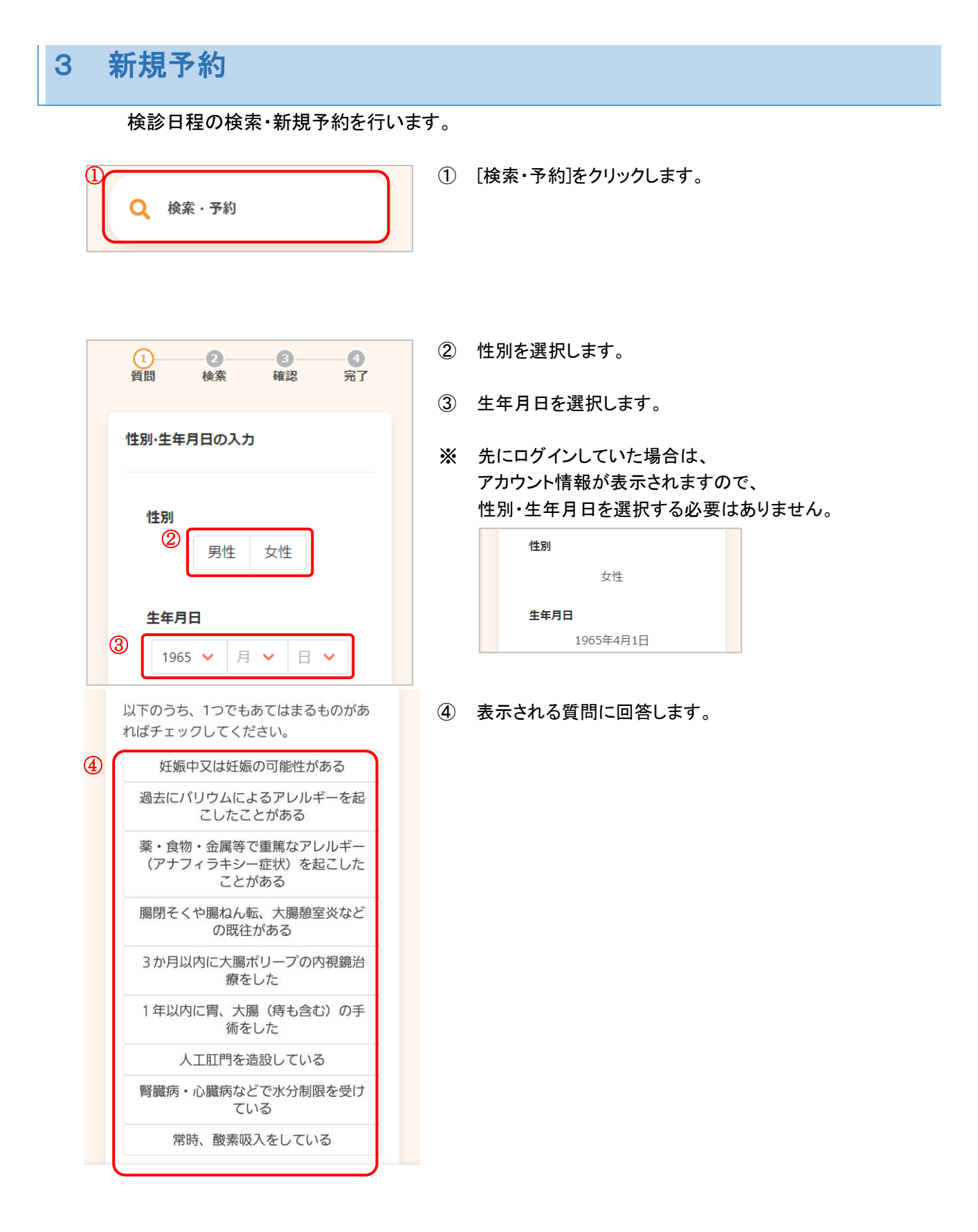

|     | 当日の問診等で以下の症状がある場合は検<br>診をお断りすることがあります。 (選択不<br>要) |
|-----|---------------------------------------------------|
| (5) | 発熱や咳などの風邪症状がある                                    |
|     | 検診当日を含めて4日以上排便がない                                 |
|     | 飲み込みにくい、むせやすい                                     |
|     | 手足の力が弱い、寝返りがしにくい                                  |
|     | 胃がん集団検診の前後1週間に造影剤<br>を使用する検査を予定している               |
| ഭ   | 上記症状がある場合、検診をお断りする場合がございます。同意していただけます<br>か? 2020  |
| U   | 同意する                                              |
|     | 同意しない                                             |
|     | ⑦ 入力完了                                            |

⑤ 当日に検診を断る可能性がある内容について確認します。(選択不要です。)

- ⑥ ⑤に該当する場合に、当日に検診を断る場合があることについての同意を選択してください。(同意しない場合、検診を受けることはできません。)
- ⑦ 回答後、ページ下部の[入力完了]をクリックします。

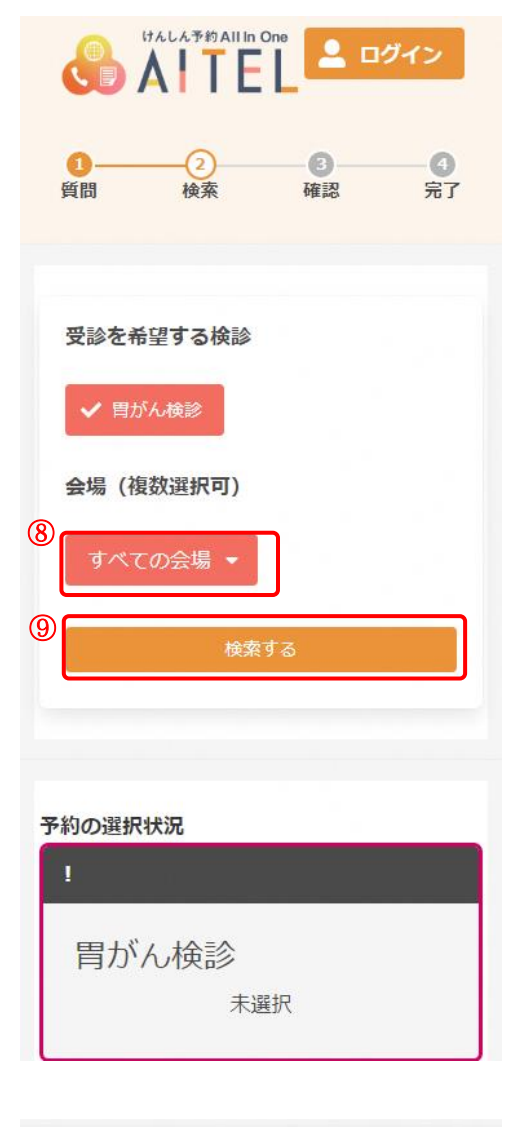

| <b>M</b> |               |                         |                         |          |  |
|----------|---------------|-------------------------|-------------------------|----------|--|
|          |               |                         |                         |          |  |
|          | 2021<br>II添コミ | 年7月1<br>ユニ <del>テ</del> | 3日 (<br><sup>=</sup> ィセ | 火)<br>ンタ |  |

⑧ 必要に応じて、検索条件を設定します。

<検索条件について> ・検診種類 受診可能な検診に、あらかじめ↓がついています。

·会場

初期表示は「すべての会場」となっています。 会場を絞り込む場合、「すべての会場・」をクリックし、 会場を選択してください(複数選択可)。

会場は、「高松市保健センター」が一番上に表示され、以下、 五十音順です。

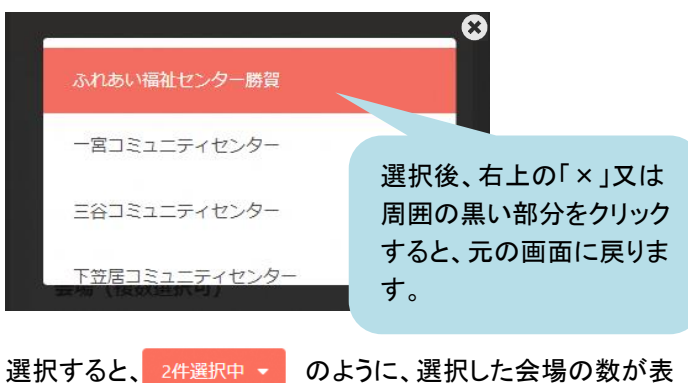

選択すると、2件選択中・のように、選択した会場の数が表示されます。

- ⑨ [検索する]をクリックします。
- 11) 下部に、検診日程の一覧が表示されます。
- ※ カレンダーから日程を選択する場合は[カレンダーから検索 する]をクリックしてください。 日付を選択すると、検診予定が表示されます。

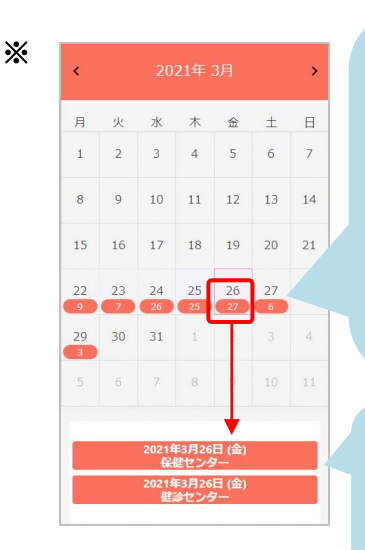

その日が予約可能であれば 「〇」又は「1」が表示されて います。同日に複数会場ある 場合は、いずれかの会場が 予約可能であれば「〇」又は 「1」が表示されます。※表示 が「1」の場合、その日の空き は1名のみです。

同日に複数会場ある場合、 それぞれ表示されます。

| ¥          |            |            |            |
|------------|------------|------------|------------|
| 08:30<br>× | 09:00<br>O | 09:30<br>O | 10:00<br>O |
| 10:30<br>O |            |            |            |

予約の選択状況

胃がん検診

(13)

2021年7月13日 (火) 09:00~ 川添コミュニティセンター

- 受診したい日・会場を選択すると、受付時間が表示されます。
- 12 空き状況を確認し、受付時間を選択します。
- ※ ×と表示されている場合は 既に定員に達しているため、選択できません。
- ※ 1と表示されている場合は、1名のみ予約可能です。
- 選択状況を確認します。
  問題なければ、[申し込みに進む]をクリックします。

この時点でキャンセルしたいものがある場合は をクリック すると、キャンセル可能です。

| この検診をキャンセル  | しますか? |           |
|-------------|-------|-----------|
|             | いいえはい |           |
|             |       |           |
|             | ↓ .   |           |
| 予約の選択状況     |       |           |
|             |       |           |
|             |       |           |
| 目がん検診       |       |           |
| 胃がん検診       | 空炉    |           |
| 胃がん検診<br>*3 | 選択    | トンセルナわた状能 |

- ※ 先にログインしていた場合、この画面は表示されませんの で、⑮に進んでください。
- (1) ログイン又はアカウントの登録をおこないます。

<既にアカウントを登録済みの場合> ユーザーID・パスワードを入力し、[ログイン]をクリックしま す。

<アカウントをお持ちでない場合> [新規登録]をクリックします。 アカウントの登録についての詳細は「アカウントの登録」を ご確認ください。

- ※ ログインの際、セキュリティ保護のため、パスワードは「●●
  ●・・・」と表示されます。入力内容を確認したい場合は ◎ を クリックすると表示されます。
- ※ パスワードを忘れてしまった場合は、[パスワードを忘れた 場合]をクリックします。

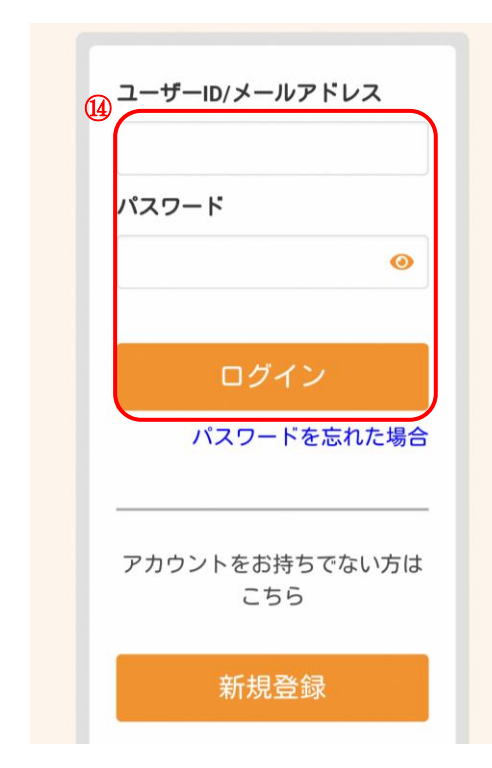

| 0                                |                                           |                                      | 0                | Ŀ |
|----------------------------------|-------------------------------------------|--------------------------------------|------------------|---|
| 質問                               | 検索                                        | 確認                                   | 完了               |   |
| 申し込み                             | 内容の                                       | 確認                                   |                  | N |
| まだ予約は3<br>後、ページ1<br>ンを押してく       | 記了してお<br>F部の「予<br>ください。                   | りません。<br>約を確定す                       | ご確認<br>「る」 ボタ    | ~ |
| 申し込み                             | 内容                                        |                                      |                  |   |
| 日時<br><b>2021年7</b> 月            | 月13日 (火                                   | ()                                   |                  |   |
| 会場<br>川添コミュ                      | ニティセ                                      | ンター                                  |                  |   |
| 検診<br><b>胃がん検診</b>               | :                                         | 09:00                                |                  |   |
| 上記の内容<br>を確定する<br>修正がある<br>択してくだ | に問題が想<br>」、<br>場合は、<br>さい。<br>(j)<br>-る 予 | 無ければ、<br>「修正する」<br><del>う約を確定す</del> | 「予約<br>」を選<br>tる |   |
| 申込み完                             | 了<br>了                                    |                                      |                  | 1 |
| 申し込み<br>登録され<br>ールが決             | *が完了し<br>1たメール<br>Éられます                   | ました。<br>アドレスに<br>。                   | 完了メ              |   |
|                                  | トップに                                      | こ戻る                                  |                  |   |

詳細は 9 パスワードの再設定(パワードを忘れた場合) をご確認ください。

- ⑤ 画面をスクロールし、申込内容と受診者情報を確認します。 問題なければ、[予約を確定する]をクリックします。
- ※ 内容に修正がある場合は、[修正する]をクリックしてください。